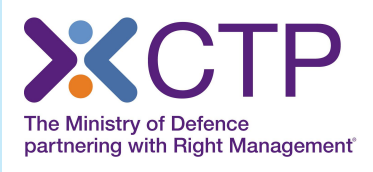

## MANAGING YOUR LINKEDIN SECURITY SETTINGS

### What are the best practises to follow to protect your account security and privacy?

This guide will give you a quick overview of the security features available, but there is in-depth advice to be found in the LinkedIn Help Centre and it's a good idea to have a look now and then to make sure you are up-to-date.

| TOP<br>TIPS                                                                | Change your<br>password every<br>few months                                                       | Don't use the<br>same password<br>on all the sites<br>you visit | Select a strong<br>passwords that can't<br>easily be guessed,<br>incorporating<br>symbols, numbers<br>or capital letters |  |  |
|----------------------------------------------------------------------------|---------------------------------------------------------------------------------------------------|-----------------------------------------------------------------|----------------------------------------------------------------------------------------------------|--|--|
| Sign out of your<br>account after you<br>use a publicly<br>shared computer | Don't put your email<br>address, home<br>address or phone<br>number in your<br>profile's Summary. |                                                                 | Consider<br>turning two-step<br>verification on for<br>your account                                                      |  |  |

| in    |                            | Search for people, jobs, companies,                                                | , and more | ર   | Advanced            |    | 14   | -2   |  |
|-------|----------------------------|------------------------------------------------------------------------------------|------------|-----|---------------------|----|------|------|--|
| Home  | Profile Connections        | Education Jobs Interes                                                             | sts        | Acc | ount & Settings ►   |    |      |      |  |
|       | Joe Bloggs                 |                                                                                    |            |     | Joe Bloggs          |    | Sign | Out  |  |
| (C)   | Member since: May 14, 2008 | Payment <ul> <li>Manage personal account</li> <li>View purchase history</li> </ul> |            | in  | Account: Job Seeker |    | Man  | age  |  |
| Pass  | word Change                |                                                                                    |            |     | Job Posting         |    | Man  | age  |  |
| Prima | ary Email Change/Add       |                                                                                    |            | ß   | Company Page        | 1) | Man  | age  |  |
| !&&&  | XXX@hotmail.co.uk          | Your active sessions                                                               |            | 3   | Language            |    | Cha  | nge  |  |
| Phone | e numbers Addremove        | See where you're signed in                                                         |            | A   | Privacy & Settings  |    | Man  | age  |  |
| Acco  | Account Type: Job Seeker   | Get More When You Upgrade!  More communication options Enhanced search tools       |            | 0   | Help Center         |    | Get  | Help |  |
| acc   | ount                       |                                                                                    |            |     |                     |    |      |      |  |

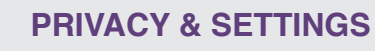

You can manage your security settings settings from the Profile and Account sections of your Privacy & Settings page

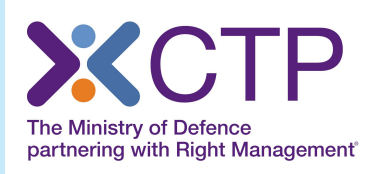

## MANAGING YOUR LINKEDIN SECURITY SETTINGS

The next screen you see will include a dashboard where you can select and adjust your Profile, Communications, Group and Account settings.

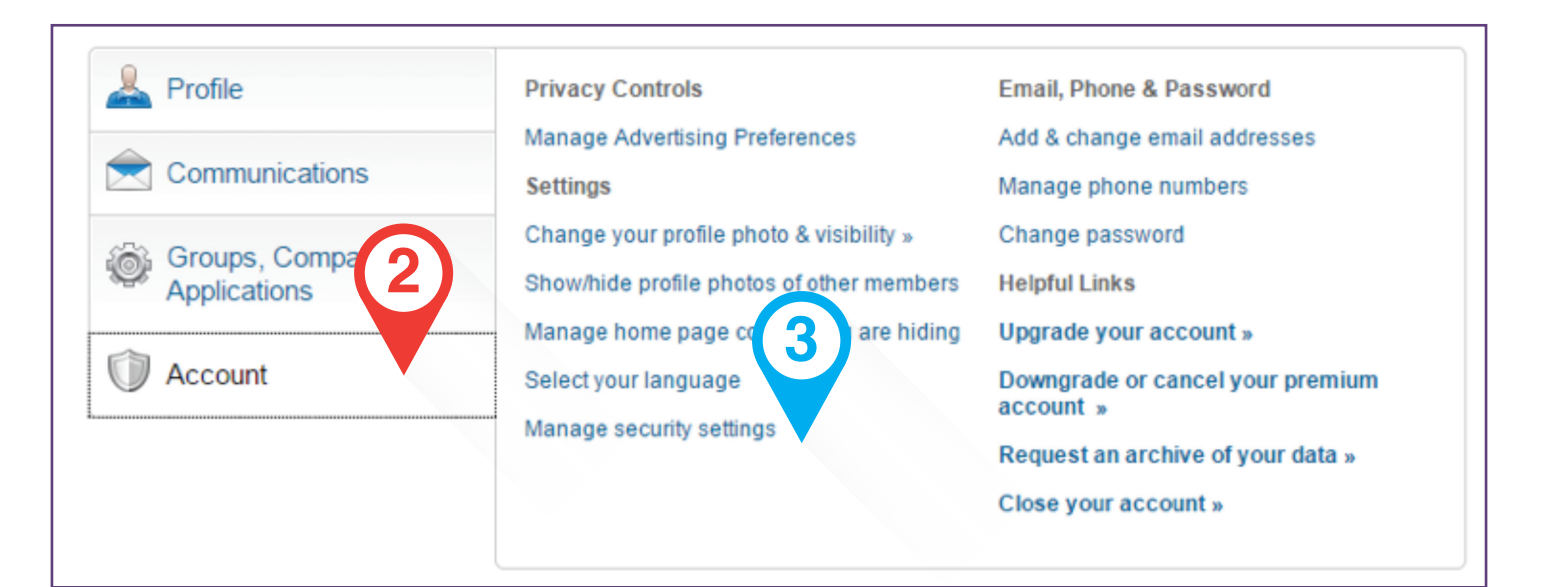

### **TWO STEP SECURITY**

If you wish to activity to Two Step security verification feature, you need to select the tab called Accounts and from the Account menu select 'Manage security settings'.

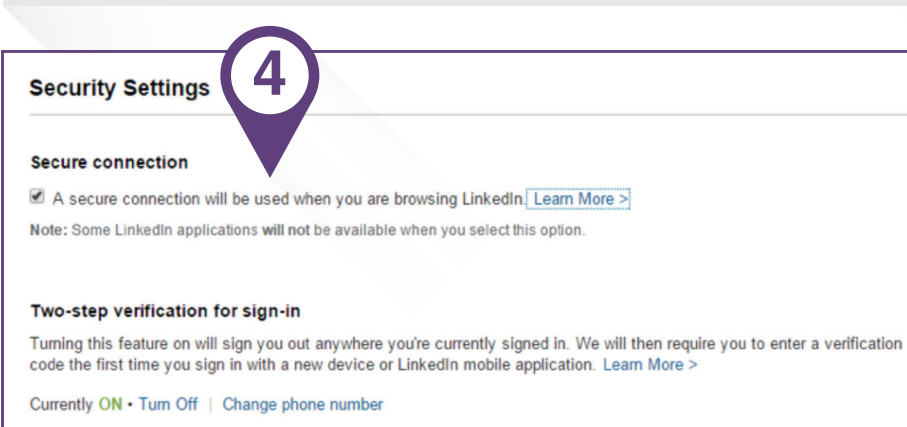

Note: Some LinkedIn applications will not be available when you select this option.

Done

# 3

#### MANAGE SECURITY SETTINGS

This will bring up the menu opposite. If you choose to add this additional layer of security, you'll be asked to provide a mobile phone number that will be used to send you verification codes each time you sign in to LinkedIn from a device the platform doesn't recognise. You need to provide a valid mobile phone number, and you will receive a text to that number with the code. If you verify the code successfully, then two-step verification will be turned on. Carrier charges for the text messages may apply.

![](_page_1_Picture_12.jpeg)

### **SECURE CONNECTION**

Final advice: Opting into Secure Browsing (HTTPS) offers extra protection against unauthorised access to your Internet activity. If you regularly access LinkedIn using WiFi hotspots at libraries, cafes, airports, LinkedIn recommend that you turn on your HTTPS security settings.

### www.ctp.org.uk